# G Suite for Education ログインについて

愛知教育大学附属名古屋小学校

国からの GIGA スクール構想を受けて、本校では G Suite for Education の運用に向けて準備を進めています。 (G Suite for Education とは、児童一人一人が端末を使用し、パソコンの基本的な操作方法を学ぶだけでなく、 学習を効率的に進めたり、家庭で課題を取り組んだり、教師と子ども、子どもと子どもがコミュニケーションを 図ったりすることができるツールのことです。)

導入に向けて、家庭での準備にご協力ください。今回行う作業は、① 使用するブラウザ・アプリケーション の準備 ② アカウントへのログイン の2点です。

### ログイン方法について

#### 〇ログインするための準備

今回、G Suite for Education のうち Google classroom、Google meet を使用します。PC を使用する場合は、 アプリは不要です。インターネットから作業をします。ただし、ブラウザは Google Chrome をご使用ください。

スマートフォンやタブレットしかない場合は、事前に該当アプリケーション(Google classroom と Google meet を それぞれ検索してください)をダウンロードしてください。そのうえで、それぞれのソフトウェアに上記のアカウント で一度ログインをしてください。

よくあるミス

※ 個人のアドレス (~~@gmail.com など) でログインしている人は作業ができません。アカウントの切り 替えをして、上記のアカウント(~~@np.aichi-edu.ac.jp)でログインください。

#### 〇2段階認証について

本校では、パスワードが盗まれることを防ぐため、2 段階認証プロセスを導入し、パスワ ードと電話の両方でアカウントを保護します。Google にログインするたびに、通常どおり パスワードを入力した後、テキストメッセージ、音声通話、モバイルアプリを介してお使い の携帯電話にコードが送信されます。ログインする際に、以降は特定のパソコンで2段階 認証プロセスを使用しないように設定できます。これ以降、そのパソコンでログインする 際はパスワードの入力しか求められません。

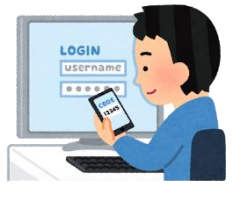

2段階認証は、一度ご登録いただくと、登録をした機器に限り、認証しなくても Х

使用できるようになります。

① 使用するブラウザ・アプリケーションの準備

## PC編 Google Chrome(グーグル クローム)のダウンロード方法

 インターネットで、Google Chrome を検索し、 ダウンロードホームページを開き、ダウンロード をクリック。 ② 実行をクリック

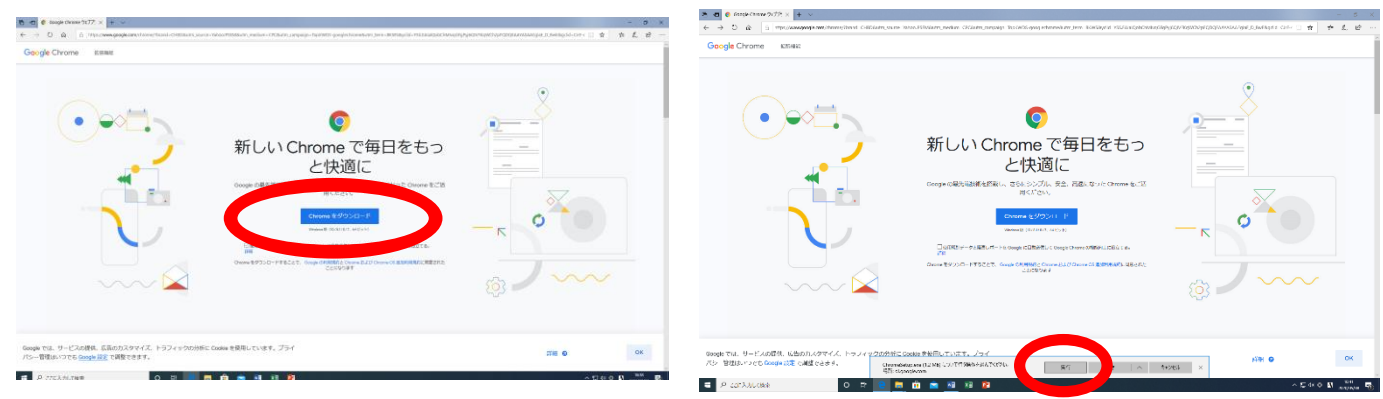

③ Google Chrome がデスクトップにあることを確認する。今後は、Google Chrome を使用してください。

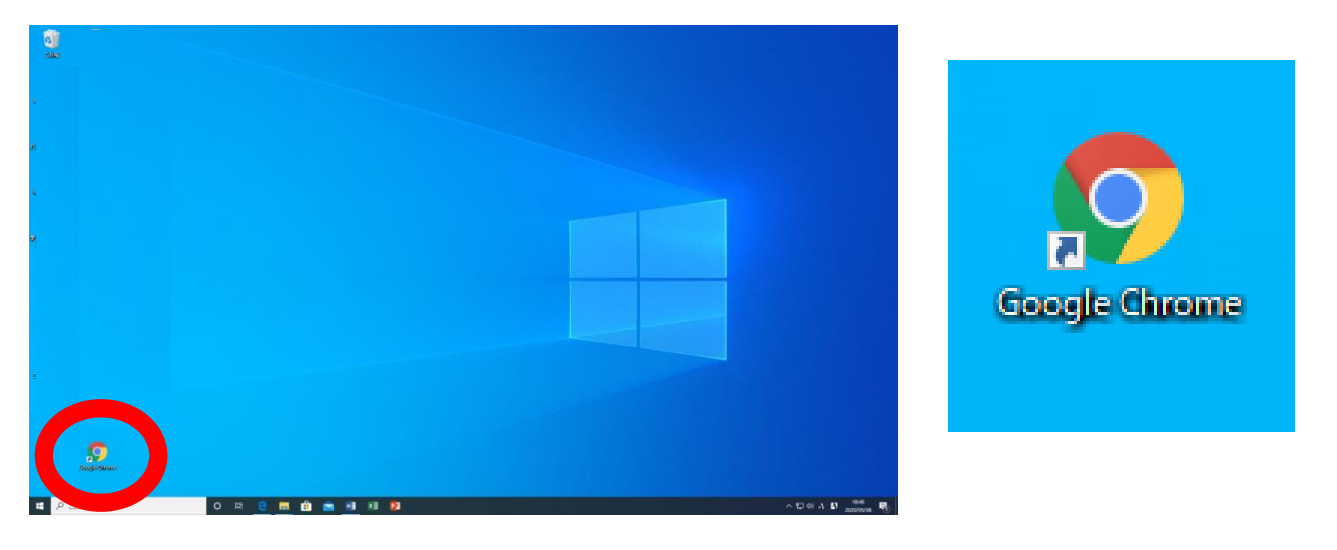

# スマートフォン・タブレット編 必要なアプリケーション

① Google Classroom をダウンロード

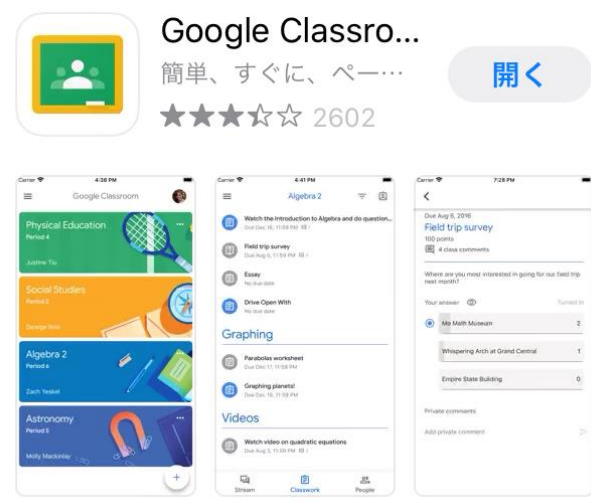

② Google Meet をダウンロード

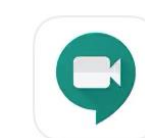

Google Meet チームでのビデオ会議 ★★☆☆☆ 369

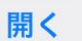

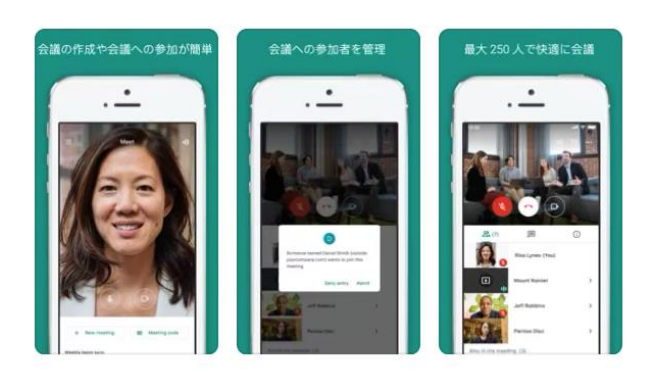

② アカウントへのログイン

#### PC編

| 1 | PC編 トGoogle Chrome でGoogleのホームページを<br>開き、右上をクリックしてログインする。                                                                                                    | 2 | PC編 メールアドレス(@np.aichi-edu.ac.jp)とパ<br>スワードを入力                                                                                                    |
|---|----------------------------------------------------------------------------------------------------|---|----------------------------------------------------------------------------------------------------|
|   | Google<br>(4. orgen vitilization (n. 8.3.7)<br>(4. orgen vitilization (n. 8.3.7)<br>(5. orgen vitilization (n. 8.3.7)<br>(6. orgen vitilization (n. 8.3.7)<br>(6. orgen vitilization (n. 8.3.7)<br>(7. orgen vitilization (n. 8.3.7))<br>(7. orgen vitilization (n. 8.3.7))<br>(7. o |   | DPC>                                                                                                    |
|   |                                                                                                    |   |                                                                                                    |
| 3 | PC編  P2段階認証をする  P P P P P P P P P P P P P P P P P P                                                                                                    | 4 | Action   Action   Action     Action        Action |
|   | A COASSTRE     O R 0 R 0 R 0 0 0 0 0 0 0 0 0 0 0 0                                                                                                    |   |                                                                                                    |

※ gmail をクリックして、ログインをしても、ログインすることができません。(子どもたちが gmail を使用できないよう設定してあります。)「すべてのアプリ」をクリックし「アカウント」か らログインするとログインできます。

<u>ここまでで、今回の作業は終了です。</u>

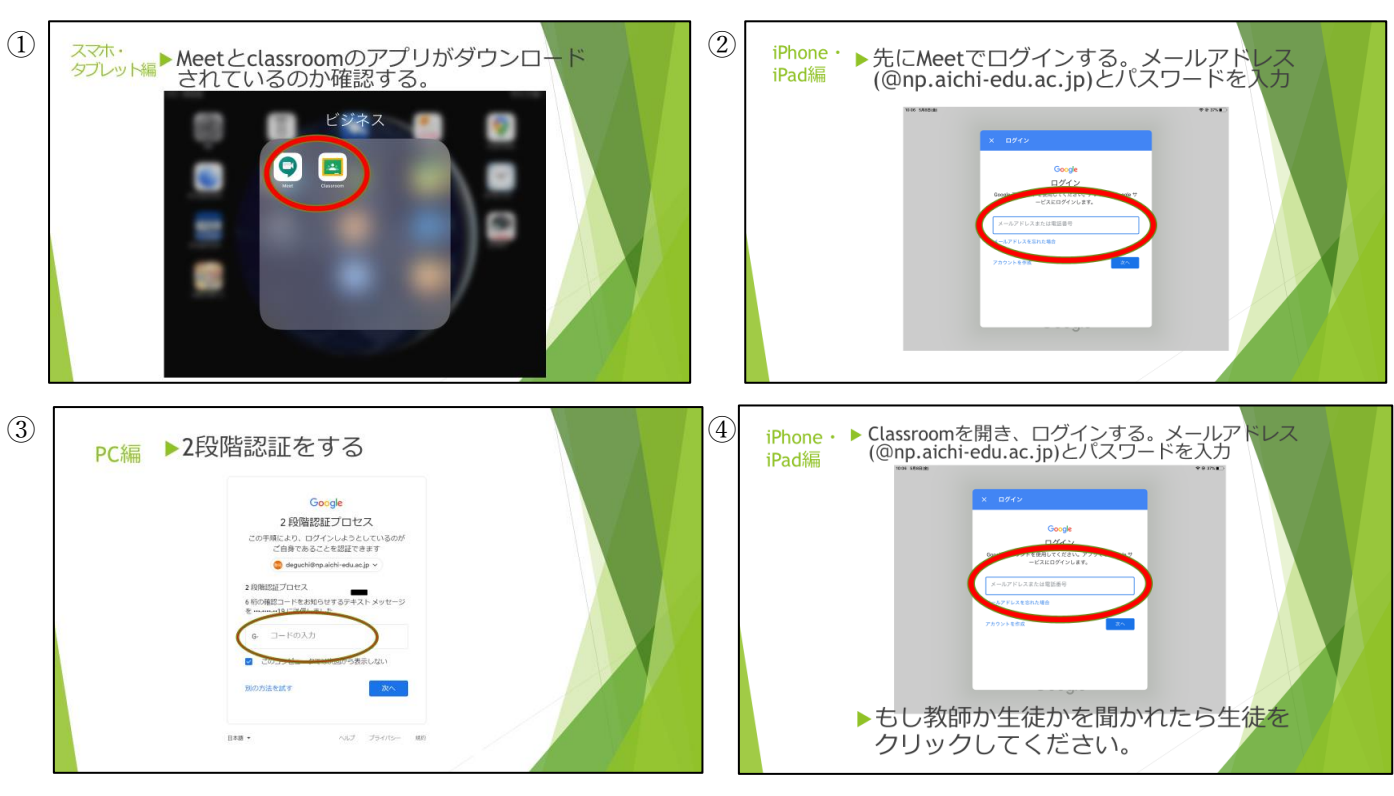

# スマートフォン・タブレット編

<u>ここまでで、今回の作業は終了です。</u>